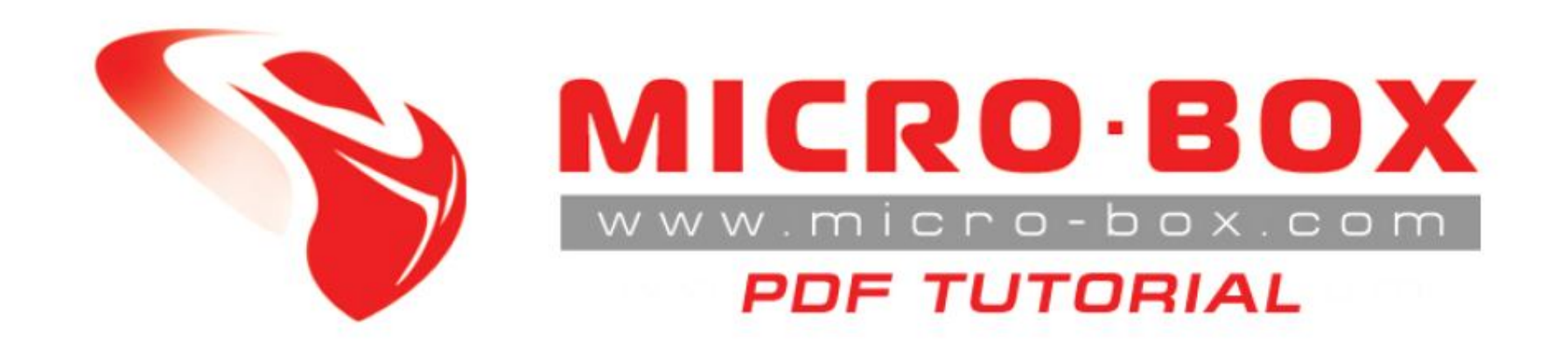

## How to update your provider id list using SERVER connection

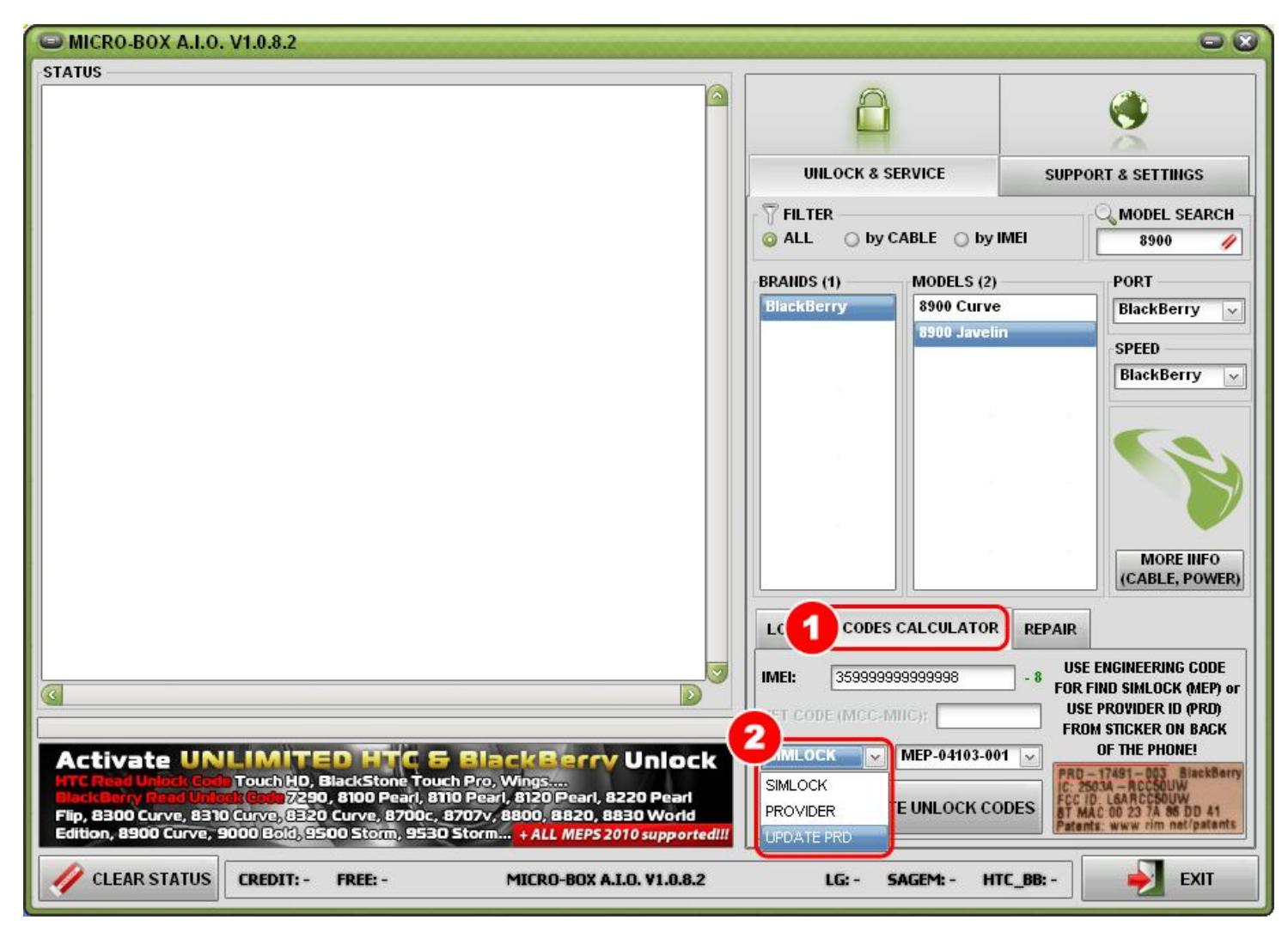

**STEP 01:** Select **CODES CALCULATOR** tab **STEP 02:** Select from drop menu **UPDATE PRD** 

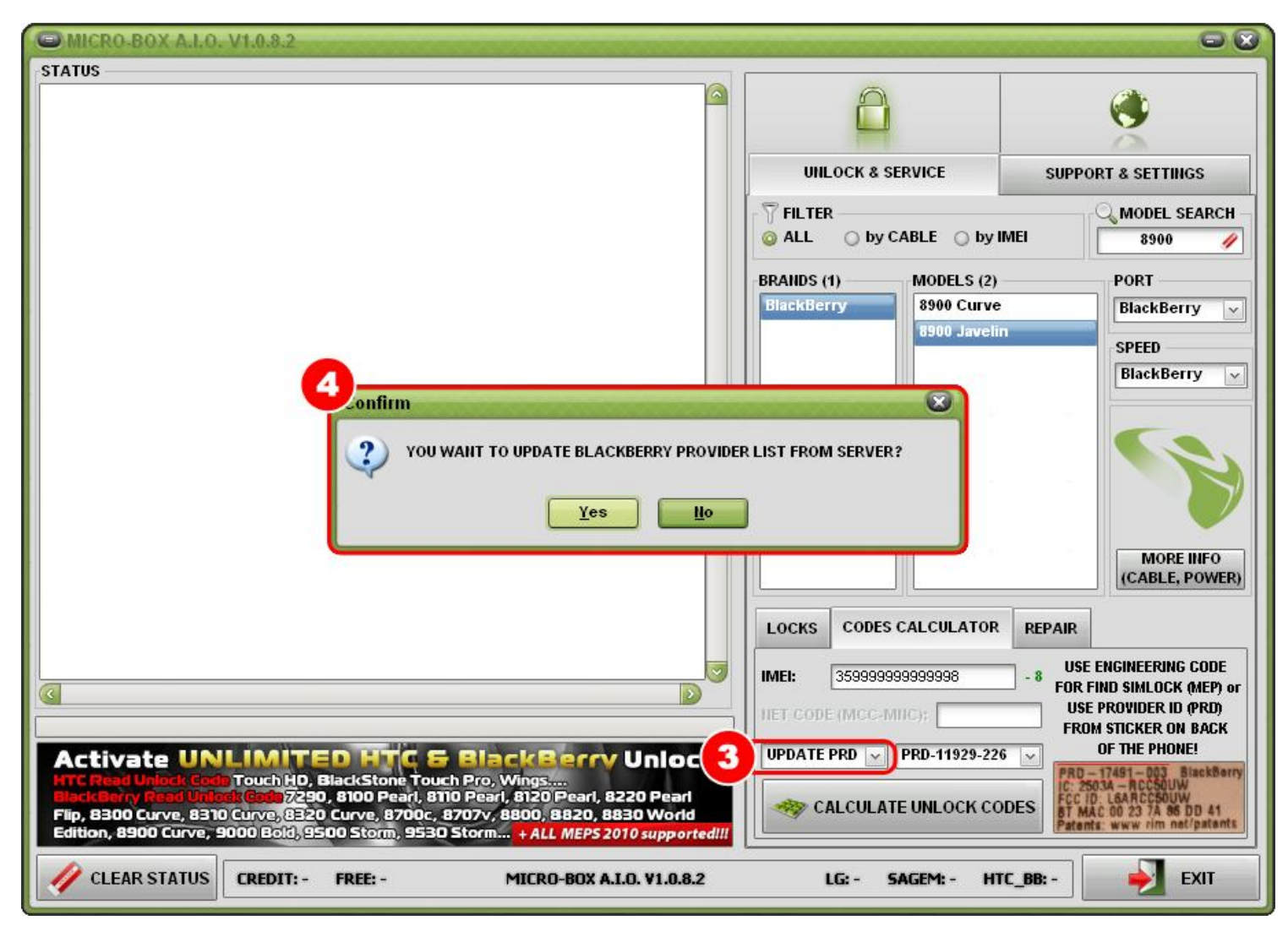

STEP 03: When you select from drop menu UPDATE PRD you will get confirmation box

for update provider list from our server

STEP 04: In confirmation box click on options YES

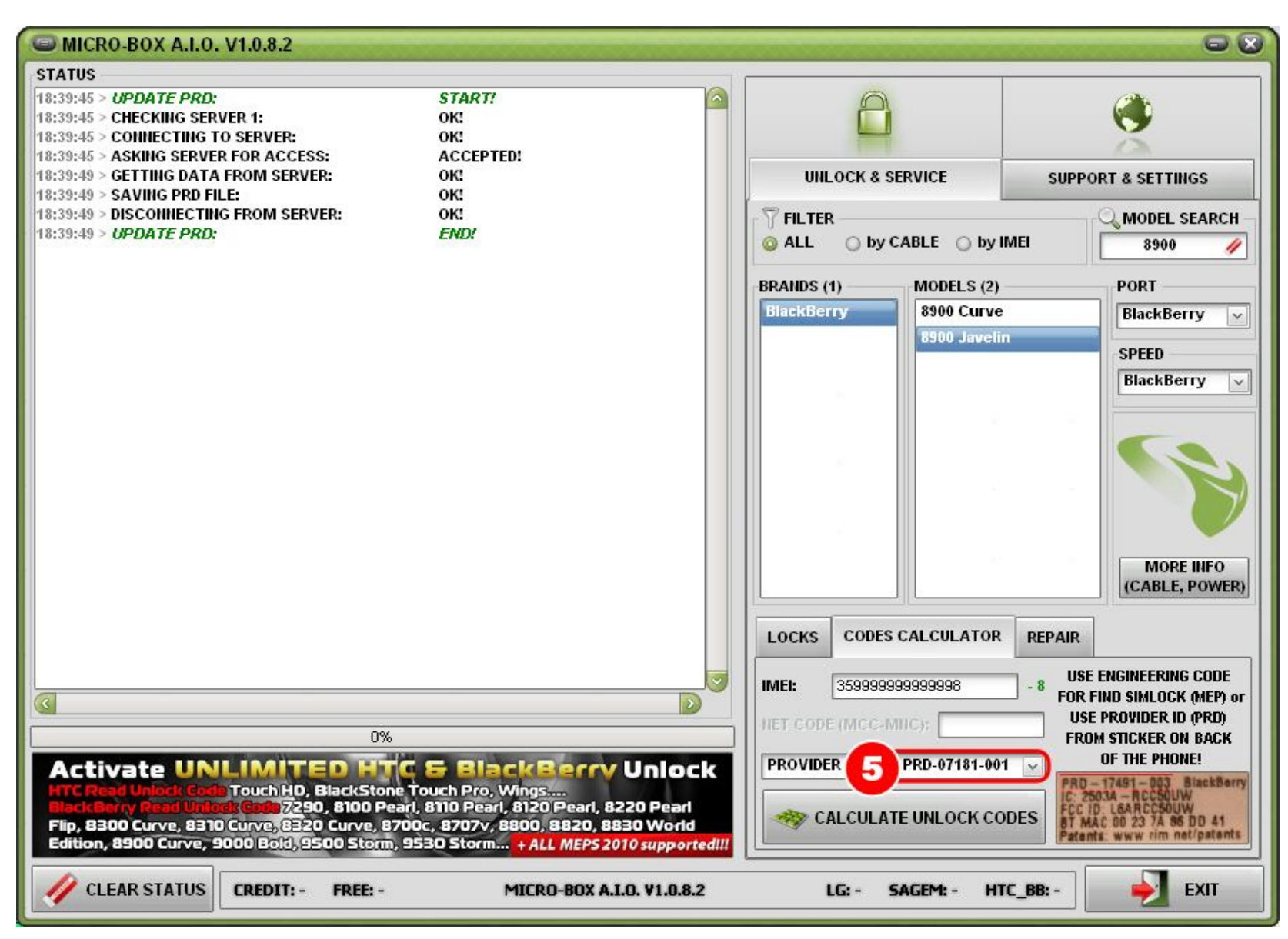

STEP 5: List is updated

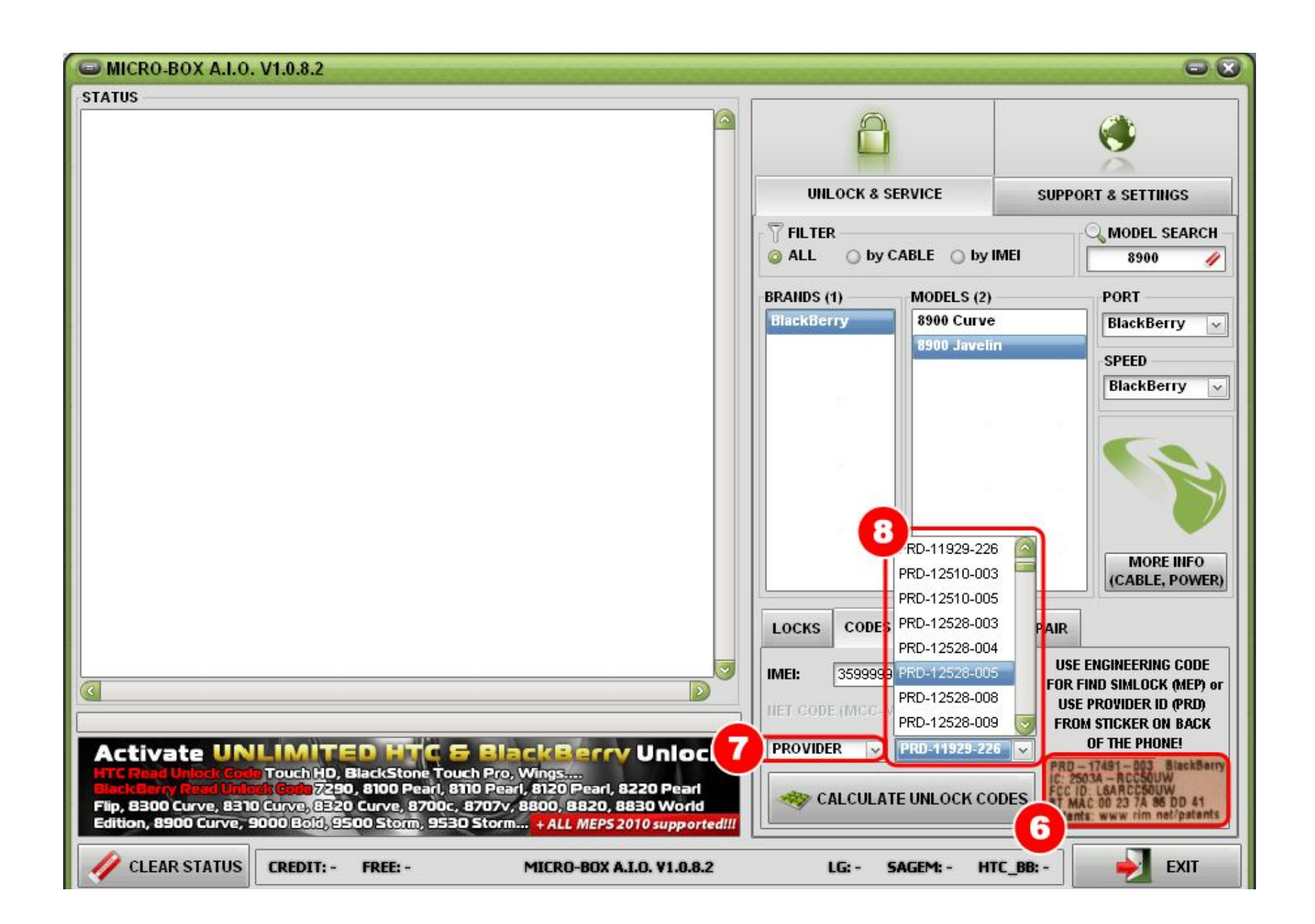

## HOW TO USE CALCULATING UNLOCK CODES

STEP 06: Use provider ID (PRD) from sticker on back of the phone + IMEI
STEP 07: From drop down menu select PROVIDER
STEP 08: And from the list find your provider ID then click on CALCULATE UNLOCK CODE